# [입사지원방법]

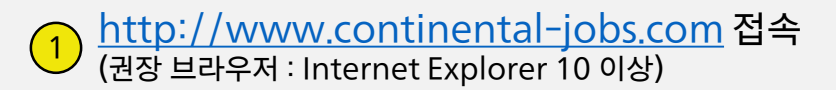

#### (2) 언어 변경(English → 한국어)

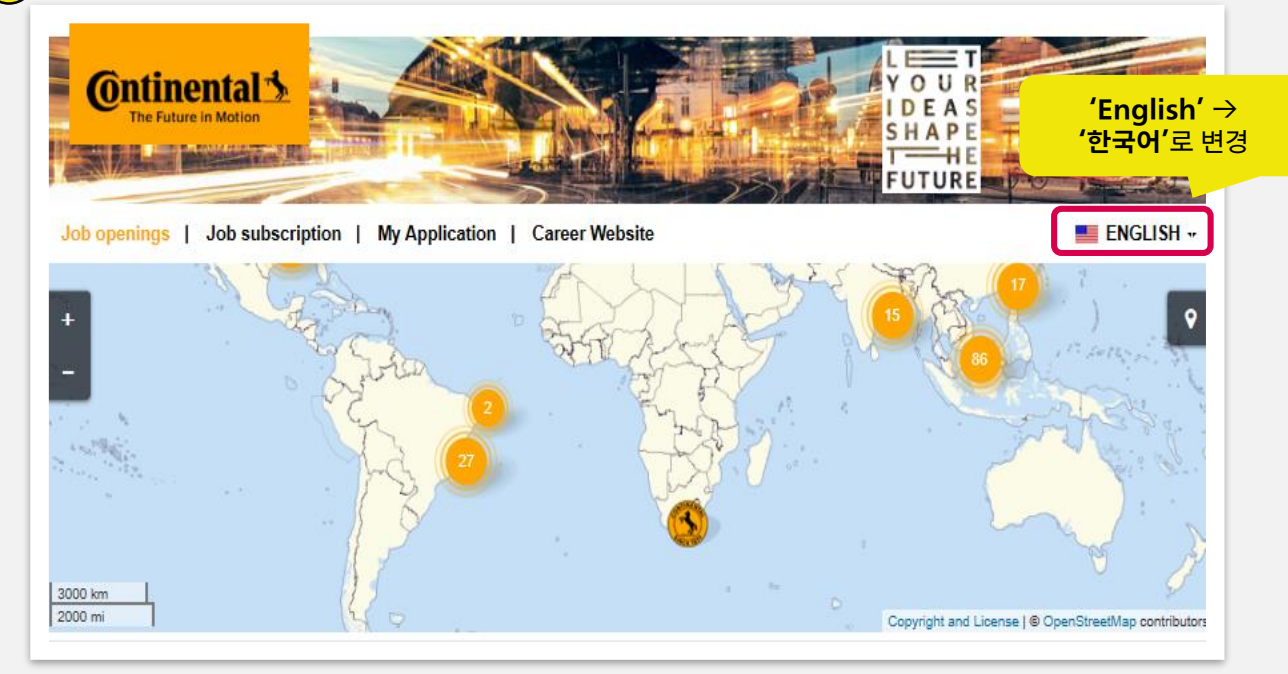

### 3 직무 검색

|               | nulle / 세용 공포 심역                                              |                  |
|---------------|---------------------------------------------------------------|------------------|
| 시억 검색(Icneon) | 검색 결과 3 개의 질무                                                 |                  |
| icheon        | 페이지 1 의 1 지원 직무 선택                                            | «   <b>1</b>   » |
| 직무 분류         | 직무명 💠 지역 🗘 직무 분류 🌣                                            | 갱신일 ≑            |
| 선택하세요 ▼       | Controller with Data Science 이천, 대한민국 회계재무                    | 09.12.2019       |
| 직무 유형         | 직루-아이니: 123359BR                                              |                  |
| 선택하세요 ▼       | ADAS_Head of Project Manager 이천, 대한민국 공학<br>지문 이이디: SAASAPD   | 05.02.2018       |
| 업무 시간         |                                                               |                  |
| 선택하세요 ▾       | Hybrid Electric Vehicles : Mechanical 이천, 대한민국 공학<br>Engineer | 03.12.2019       |
| 국가            | 직무-아이디: 133707BR                                              |                  |
| 선택하세요 ▾       |                                                               |                  |
| 지역            | 페이지 1 의 1 10 ~ 페이지 당                                          | « <b>1</b> »     |
| 선택하세요 ▾       |                                                               |                  |
|               | ✔ 직무 알림 설정하기                                                  |                  |
| 3 직무          | ↑ 위로                                                          |                  |
|               | •                                                             |                  |

### 4) 직무상세요건 확인 및 지원하기(Apply now)

| Description                                                                                 | <ul> <li>Keyfacts</li> </ul>        |
|---------------------------------------------------------------------------------------------|-------------------------------------|
| - Implementation of Automation project with data analyzing tool                             | Job-ID<br>123359BR                  |
| - Financial analysis and report                                                             | Function                            |
| - budgeung and forecasting<br>- Cost accounting                                             | Location                            |
| - Product costing                                                                           |                                     |
| - Analysis of product profitability                                                         |                                     |
|                                                                                             |                                     |
| Qualifications                                                                              |                                     |
| - Bachelor degree in Business Administration / Fronomics / Statistics / Industrial Engineer | ring                                |
| / Engineering or similar                                                                    |                                     |
| - Understanding of financial statement (P&L)                                                | Leaflet   @ OpenStreetMap contribut |
| - Experienced data analyzing skill                                                          | Icheon 🗹                            |
| (e.g. rower bi, KNIIVIE, R, Fython)                                                         |                                     |
|                                                                                             |                                     |
| Account 생성                                                                                  |                                     |
|                                                                                             |                                     |
| 지원양식 업로드                                                                                    |                                     |
|                                                                                             |                                     |

Fields marked with an asterisk (\*) are required.

Financial Controller with Data Science

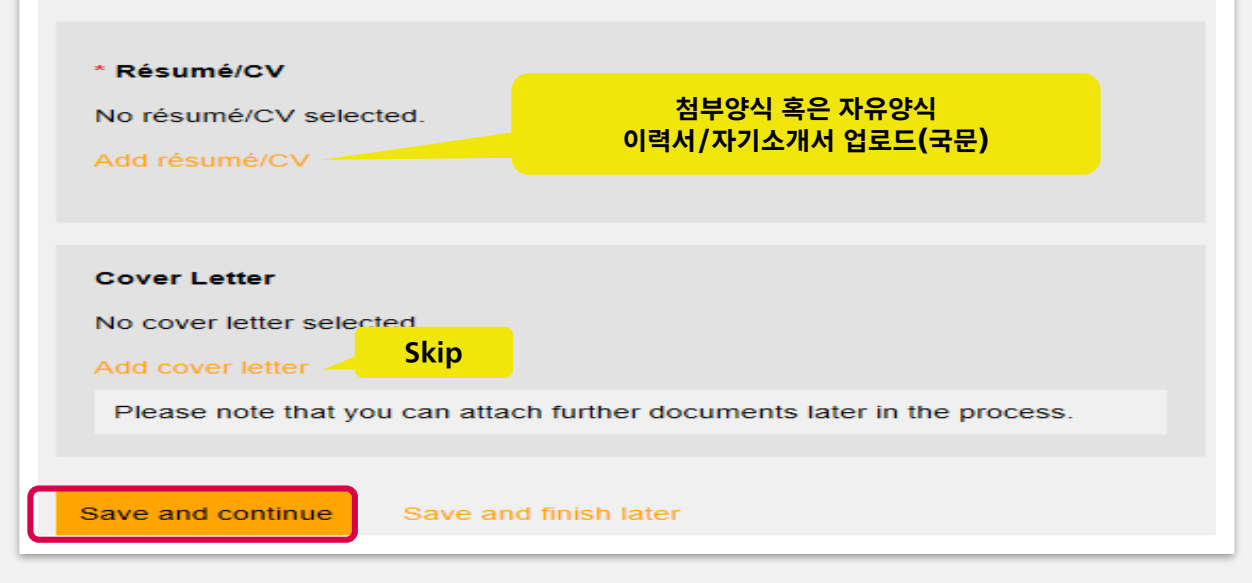

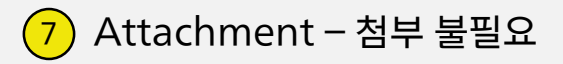

## 8 Personal Details 입력

| Please insert your period of study (graduate school) |                      |  |  |
|------------------------------------------------------|----------------------|--|--|
| * From (MM/YYYY)                                     | 학사 졸업의 경우<br>0000 입력 |  |  |
| * Till (MM/YYYY)                                     |                      |  |  |
|                                                      |                      |  |  |

9 Online Assessments 1 & 2진행(지원 후 3일 이내 가능)

| Application Complete                                                                                         |      |  |  |  |
|----------------------------------------------------------------------------------------------------|------|--|--|--|
|                                                                                                    | 100% |  |  |  |
| Financial Controller with Data Science                                                                       |      |  |  |  |
| Next, we would like you to take an assessment before you can be considered for<br>employment at our company. |      |  |  |  |
| If you are ready, you can start now.                                                                         |      |  |  |  |
| Take assessments논리수리 검사(30~40분)<br>인성검사(5~10분) 소요                                                            |      |  |  |  |
| Your application has been submitted. Thank you for your interest.                                            |      |  |  |  |
| View your applications Start a new search                                                                    |      |  |  |  |
|                                                                                                    |      |  |  |  |